## 中国药科大学 2025 年实践考核缴费指南

一、登录自考助学系统入口: <u>https://zgykzk-student.sccchina.net/</u>
 用户名: 默认为身份证号
 密码: 默认为身份证号后六位

欢迎来到自考助学平台 学生 🖷

| 一一 中國 苏科大学 |        |
|------------|--------|
| A 用户名      |        |
| 品 密码       |        |
| ◎ 验证码      | -97 AD |
| 8          | 专录     |
|            |        |

为保证您的使用体验,我们建议您使用IE9及以上,谷歌51.0及以上、火狐43.0及以上浏览器进行访问 使用其它浏览器,可能出现部分功能无法正常使用的情况,敬请谅解! 中国药科大学

二、在个人登录页面,点击上方"实践考核"按钮进入,选择"实践考核缴费", 核对好课程名称、课程代号及应缴金额后,选择"立即缴费"。

| · 中國药科大学 自考助学年台                                        | 餐首页 300财务 ▲个人 ▲ 消息 № 注销      |
|--------------------------------------------------------|------------------------------|
| 🝿 学习 😅 考籍 🔋 课程 💋 校内考 💋 校外考 형 直                         | 播 🥏 实践考核 🔜 成绩 🗃 论文 😝 毕业 🌎 学位 |
| 首页 > 实践考核                                              |                              |
| 实践考核                                                   | 实践考核报名 实践考核缴费 查看考试安排         |
| <b>徽典起止时间: 2025-03-14 00:00:00-2025-04-30 23:59:59</b> |                              |
| 考核批次名称: 202504 专业名称: 健康服务与管理 激费状态: 未邀费                 |                              |
| 实践考试科目                                                 | 课程代号 应敷金额 (元)                |
| 健康管理技能与实训(实践)                                          | 09620 100.00                 |
| 医学基础总论(实践)                                             | 05736 100.00                 |
|                                                        | 总计缴费: 200.00元 立即缴费           |

## 三、仔细确认个人信息,点击"下一步"。

| 应收金额 | 200.0  |
|------|--------|
|      |        |
|      | 上一步下一步 |

| ◎中國苔科大学 缴费平台        | ◎中國苔科大学 缴费平台                                                                                                    |
|---------------------|----------------------------------------------------------------------------------------------------|
| 700<br>① 订单信息       |                                                                                                    |
| 订单号                 | and the second second sec |
| 交易日期                | 2025-03-17 15:22:18                                                                                                    |
| 币种                  | 人民币                                                                                                    |
| 支付类型                | 同語行数・                                                                                                    |
| 应收金融                | 200.0                                                                                                    |
|                     | 如需打印不同票据抬头,请分多次支付。                                                                                                    |
| ① 选择您的付款方式          |                                                                                                    |
| <ul> <li></li></ul> |                                                                                                    |
|                     |                                                                                                    |
| BEIGHANDER, CROE    | 上步 下步                                                                                                    |

四、进入缴费页面,可选择微信、支付宝扫码支付,也可以用银行卡支付。

|                            | 收款单位                                  | 徽费金额                                                                     | 攝作                           |
|----------------------------|---------------------------------------|--------------------------------------------------------------------------|------------------------------|
| 中国药科大学学杂费                  | 中国药科大学                                | 200.00                                                                   | 查看详情 ~                       |
| 支付订单号: 1053201822000182024 | 104306814483                          |                                                                          | 合计: ¥200.00                  |
| 扫码支付 银行卡支付                 | 9                                     |                                                                          | 支付倒计时00:09:39                |
|                            |                                       |                                                                          |                              |
|                            | 1 1 1 1 1 1 1 1 1 1 1 1 1 1 1 1 1 1 1 |                                                                          |                              |
|                            |                                       | 龙支付 数倍支付                                                                 | 支付宝支付                        |
|                            |                                       | 北安村 樹康支付<br>原味支付<br>・ 密切に日左側二単母<br>・ 寄密場は当前西面地は<br>55cpure、gorpay.ccb.cc | 变付重变付<br>更比https://<br>om开先。 |